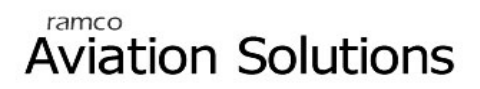

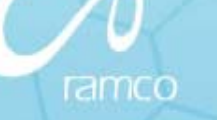

# **Staff Suggestion Scheme**

# User Guide

Version 5.5

© 2012. Ramco Systems

# DISCLAIMER

©2012 Ramco Systems Ltd. All rights reserved. All trademarks acknowledged.

This document is published by **Ramco Systems Ltd.** without any warranty. No part of this document may be reproduced or transmitted in any form or by any means, electronic or mechanical, for any purpose without the written permission of **Ramco Systems Limited**.

Improvements and changes to this text necessitated by typographical errors, inaccuracies of current information or improvements to software programs and/or equipment, may be made by Ramco Systems Limited, at any time and without notice. Such changes will, however, be incorporated into new editions of this document. Any hard copies of this document are to be regarded as temporary reference copies only.

The documentation has been provided for the entire Aviation solution, although only a part of the entire solution may be deployed at the customer site, in accordance with the license agreement between the customer and Ramco Systems Limited. Therefore, the documentation made available to the customer may refer to features that are not present in the solution purchased / deployed at the customer site.

# Table of Contents

| BUSINESS PROCESS: STAFF SUGGESTION SCHEME                            |   |  |  |  |  |  |
|----------------------------------------------------------------------|---|--|--|--|--|--|
| Scenario 1: Administrator creates Grievance Quick Codes 1            |   |  |  |  |  |  |
| Scenario 2: Administrators Define Staff Suggestion Coordinators 2    |   |  |  |  |  |  |
| Scenario 3: Administrator Records Suggestions on behalf of Employees |   |  |  |  |  |  |
| Scenario 4: Administrator / Coordinator Evaluates the Suggestion 5   |   |  |  |  |  |  |
| Scenario 5: Administrator / Coordinator Views the Suggestion         |   |  |  |  |  |  |
| Scenario 6: Self Service – Self Service Employee Submits Suggestion  |   |  |  |  |  |  |
| Scenario 7:Self Service - Coordinator Evaluates the Suggestion       |   |  |  |  |  |  |
| Scenario 8: Self Service Employee Views the Suggestion 1             | 1 |  |  |  |  |  |

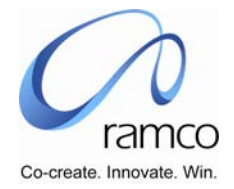

# BUSINESS PROCESS: STAFF SUGGESTION SCHEME

#### Scenario 1: Administrator creates Grievance Quick Codes

| SL.<br># | FLOW OF EVENTS                                               | Primary<br>Actor(s)               | BUSINESS<br>COMPONEN<br>T | ΑCTIVITY            | PAGE                | FUNCTIONAL STEPS                                                                                                    |
|----------|--------------------------------------------------------------|-----------------------------------|---------------------------|---------------------|---------------------|----------------------------------------------------------------------------------------------------|
| 1.       | User defines the<br>quick code values for<br>Suggestion area | SSS<br>Administrator /<br>HR User | HR General<br>Information | Edit Quick<br>Codes | Edit Quick<br>Codes | <ul> <li>User selects the HR General<br/>Information Unit</li> <li>User Selects the Business Process<br/>as 'Staff Suggestion scheme'</li> <li>Then the user selects Process<br/>Variable as 'Suggestion Area',<br/>defines the Value Code, Value<br/>Description &amp; Inactive – NO (the<br/>value 'YES' would render the<br/>Suggestion Area Value inactive,<br/>which will not be usable in the<br/>downstream processes)</li> <li>User saves this information.</li> </ul> |

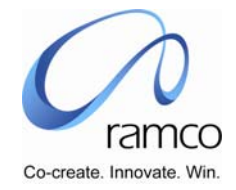

| SL.<br># | FLOW OF EVENTS                                      | PRIMARY<br>ACTOR(S<br>)           | BUSINESS<br>COMPONENT                   | ΑCTIVITY                                               | PAGE                                        | FUNCTIONAL STEPS                                                                                                    |
|----------|-----------------------------------------------------|-----------------------------------|-----------------------------------------|--------------------------------------------------------|---------------------------------------------|----------------------------------------------------------------------------------------------------|
| 1.       | Admin User defines Staff<br>Suggestion Coordinators | SSS<br>Admin<br>User / HR<br>User | Staff<br>Suggestion –<br>Administration | Define<br>Staff<br>Suggestio<br>ns<br>Coordinato<br>rs | Define Staff<br>Suggestions<br>Coordinators | <ul> <li>User selects the SSS Administration<br/>Unit (if more than 1 are available,<br/>else the value is defaulted)</li> <li>User selects the loaded Suggestion<br/>Area value.</li> </ul>                                                                                                    |
|          |                                                     |                                   |                                         |                                                        | Define Staff<br>Suggestions<br>Coordinators | <ul> <li>User Selects the Employment Unit in<br/>the multiline, enters the Department<br/>code, and defines Coordinators for<br/>the selected Employment Unit and<br/>Department Combination and also<br/>specifies the Effective from and To<br/>date range for the Coordinator for<br/>that Suggestion Area and saves.</li> <li>These Coordinators are nominated<br/>to evaluate the Suggestions for their<br/>Suggestion Areas recorded during<br/>those specified period.</li> </ul> |
| 2.       |                                                     |                                   |                                         |                                                        | Define Staff<br>Suggestions<br>Coordinators | <ul> <li>User selects another Suggestion<br/>Area and enters the respective<br/>details in the multiline like<br/>Employment Unit, department,<br/>Coordinators and the Eff. From and<br/>To dates and saves.</li> <li>These Coordinators are nominated<br/>to evaluate the Suggestions for their<br/>Suggestion Areas recorded during<br/>those specified period</li> </ul>                                                                                                    |

# Scenario 2: Administrators Define Staff Suggestion Coordinators

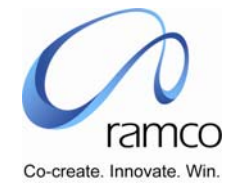

# Scenario 3: Administrator Records Suggestions on behalf of Employees

| SL.<br># | FLOW OF EVENTS                                            | PRIMARY<br>ACTOR(S<br>)               | BUSINESS<br>COMPONENT                 | ΑCTIVITY                          | PAGE                       | FUNCTIONAL STEPS                                                                                                    |
|----------|-----------------------------------------------------------|---------------------------------------|---------------------------------------|-----------------------------------|----------------------------|----------------------------------------------------------------------------------------------------|
| 1.       | User records a<br>Suggestion on behalf of<br>the employee | SSS<br>Administr<br>ator / HR<br>User | Staff<br>Suggestion<br>Administration | Record<br>Staff<br>Suggestio<br>n | Record Staff<br>Suggestion | <ul> <li>User selects the SSS Administration<br/>Unit (if more than 1 are available,<br/>else the value is defaulted)</li> <li>User directly enters the employee<br/>code and takes the 'Record<br/>Suggestions' link OR</li> <li>User conducts a search using the<br/>one or more of search filters and<br/>clicks on the multi-line hyperlink to<br/>record a Suggestion on behalf of an<br/>employee</li> </ul>                                                                                                    |
|          | User records a<br>Suggestion on behalf of<br>the employee |                                       |                                       |                                   | Record Staff<br>Suggestion | <ul> <li>User records suggestion by entering<br/>the Co Suggestor details (if reqd),<br/>Selects the Suggestion Area, enters<br/>the reason for making the<br/>suggestion, Suggestion for<br/>Improvement, and enters the<br/>Tangible Benefits, and Intangible<br/>Benefits and also mentions whether<br/>he can self implement the same.</li> <li>Upon save the Suggestion gets<br/>upgraded to Draft Status.</li> <li>And Upon submit the suggestion<br/>gets upgraded to the status Pending<br/>Evaluation.</li> </ul> |

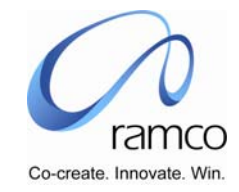

| · · · · · · · · · · · · · · · · · · ·                     |                            |                                                                                                    |
|-----------------------------------------------------------|----------------------------|----------------------------------------------------------------------------------------------------|
| User records a<br>Suggestion on behalf of<br>the employee | Record Staff<br>Suggestion | <ul> <li>If the Suggestion Number is already<br/>existing in draft status the user<br/>retrieves from the Suggestion<br/>Number 'Get Details' task button and<br/>makes necessary changes and<br/>submits for Evaluation</li> <li>The Suggestion thereby gets<br/>upgraded to Pending Evaluation</li> </ul> |
| User deletes a<br>Suggestion.                             | Record Staff<br>Suggestion | <ul> <li>User deletes the Suggestion if he feels that the same is not required any more.</li> <li>User is enabled to delete only the suggestions in Draft Status.</li> </ul>                                                                                                    |

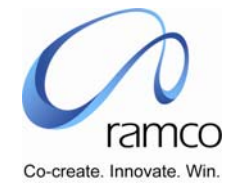

| SL.<br># | FLOW OF EVENTS                                                                               | PRIMARY<br>ACTOR(S<br>)                        | BUSINESS<br>COMPONENT                  | ΑCTIVITY                             | PAGE                         | FUNCTIONAL STEPS                                                                                                    |
|----------|----------------------------------------------------------------------------------------------|------------------------------------------------|----------------------------------------|--------------------------------------|------------------------------|----------------------------------------------------------------------------------------------------|
| 1.       | User Evaluates the<br>Suggestion recorded by<br>the administrators on<br>behalf of employees | SSS<br>Administr<br>ator /<br>Coordinat<br>ors | Staff<br>Suggestion-<br>Administration | Suggestio<br>n<br>Administra<br>tion | Suggestion<br>Administration | <ul> <li>User selects the SSS Administration<br/>Unit (if more than 1 are available,<br/>else the value is defaulted)</li> <li>User conducts a search using the<br/>one or more of search filters and<br/>clicks on the multi-line hyperlink of<br/>Suggestion Number to Evaluate a<br/>Suggestion.</li> </ul>                                                                                                    |
|          |                                                                                              | SSS<br>Administr<br>ator /<br>Coordinat<br>ors | Staff<br>Suggestion-<br>Administration | Suggestio<br>n<br>Administra<br>tion | Suggestion<br>Administration | <ul> <li>User scrutinizes the Suggestion details recorded by the administrators for employees and on realizing the significance of the same selects the Action Status combo to 'To Be Implemented' and enters the details of Tangible Benefits of his justification and then enters awards the employee if the Suggestion is good for the Organization.</li> <li>User Submits the Evaluation.</li> <li>The Suggestor gets a mail notification that his Suggestion is Evaluated and considered for Implementation.</li> </ul> |

# Scenario 4: Administrator / Coordinator Evaluates the Suggestion

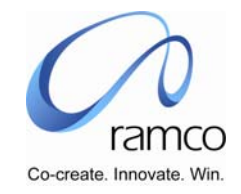

| 2. | SSS<br>Administr<br>ator /<br>Coordinat<br>ors | Staff<br>Suggestion-<br>Administration | Suggestio<br>n<br>Administra<br>tion | Suggestion<br>Administration | <ul> <li>User Scrutinizes the suggestion<br/>details displayed in the page and<br/>selects that the Suggestion is 'Not<br/>To Be Implemented' and<br/>substantiates the reason for the<br/>same and submits the evaluation.</li> <li>Suggestor gets a mail notification<br/>that his Suggestion is Evaluated and<br/>not considered for Implementation.</li> </ul> |
|----|------------------------------------------------|----------------------------------------|--------------------------------------|------------------------------|----------------------------------------------------------------------------------------------------|
|    | SSS<br>Administr<br>ator /<br>Coordinat<br>ors | Staff<br>Suggestion-<br>Administration | Suggestio<br>n<br>Administra<br>tion | Suggestion<br>Administration | <ul> <li>User at a later point of time feels<br/>that the Suggestion can be<br/>implemented and tags it as 'To Be<br/>Implemented'</li> <li>Suggestor gets a mail notification<br/>that his suggestion is evaluated<br/>considered for Implementation.</li> </ul>                                                                                                  |
| 3. | SSS<br>Administr<br>ator /<br>Coordinat<br>ors | Staff<br>Suggestion-<br>Administration | Suggestio<br>n<br>Administra<br>tion | Suggestion<br>Administration | <ul> <li>User Evaluates the Suggestion and<br/>selects the Action Status as Pending<br/>2<sup>nd</sup> Level Evaluation and Forwards<br/>the same to another Coordinator for<br/>Evaluation.</li> </ul>                                                                                                    |
|    | SSS<br>Administr<br>ator /<br>Coordinat<br>ors | Staff<br>Suggestion-<br>Administration | Suggestio<br>n<br>Administra<br>tion | Suggestion<br>Administration | <ul> <li>User takes up the respective<br/>Suggestion and evaluates the same<br/>and tags 'To be implemented'.</li> <li>Suggestor gets a mail notification<br/>that is Suggestions Evaluated and<br/>considered for Implementation.</li> </ul>                                                                                                    |

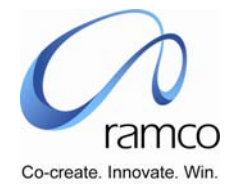

### Scenario 5: Administrator / Coordinator Views the Suggestion

| SL.<br># | FLOW OF EVENTS                                                                                                    | PRIMARY<br>ACTOR(S<br>)                        | BUSINESS<br>COMPONENT                 | ΑCTIVITY               | PAGE             | FUNCTIONAL STEPS                                                                                                    |
|----------|----------------------------------------------------------------------------------------------------|------------------------------------------------|---------------------------------------|------------------------|------------------|----------------------------------------------------------------------------------------------------|
| 1.       | User / Coordinator views<br>the Suggestion recorded<br>by the Administrators on<br>behalf of employees and<br>Suggestions recorded by<br>the Self Service<br>employees thru<br>Suggestion Submission | SSS<br>Administr<br>ator /<br>Coordinat<br>ors | Staff<br>Suggestion<br>Administration | View<br>Suggestio<br>n | View Suggestions | <ul> <li>User selects the SSS Administration<br/>Unit (if more than 1 are available,<br/>else the value is defaulted)</li> <li>User conducts a search using the<br/>one or more of search filters and<br/>clicks on the multi-line hyperlink of<br/>Suggestion Number to View a<br/>Suggestion.</li> </ul> |
|          |                                                                                                    |                                                |                                       |                        |                  | On selecting the Suggestion Number<br>hyperlink in the multiline the<br>respective Suggestion details are<br>displayed in the detail page with the<br>Coordinator's Evaluation if exists.                                                                                                    |

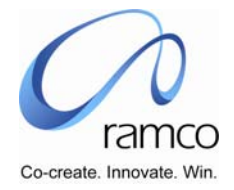

### Scenario 6: Self Service – Self Service Employee Submits Suggestion

| SL.<br># | FLOW OF EVENTS                   | PRIMARY<br>ACTOR(S<br>) | BUSINESS<br>COMPONENT                 | ΑCTIVITY                         | PAGE                     | FUNCTIONAL STEPS                                                                                                    |
|----------|----------------------------------|-------------------------|---------------------------------------|----------------------------------|--------------------------|----------------------------------------------------------------------------------------------------|
| 1.       | Employee records a<br>Suggestion | Self<br>Service<br>User | Staff<br>Suggestion –<br>Self Service | Suggestio<br>n<br>Submissio<br>n | Suggestion<br>Submission | <ul> <li>SS User records suggestion by<br/>entering the Co Suggestor details (if<br/>reqd), Selects the Suggestion Area,<br/>enters the reason for making the<br/>suggestion, Suggestion for<br/>Improvement, and enters the<br/>Tangible Benefits, and Intangible<br/>Benefits and also mentions whether<br/>he can self implement the same.</li> <li>Upon save the Suggestion gets<br/>upgraded to Draft Status.</li> <li>And Upon submit the suggestion<br/>gets upgraded to the status Pending<br/>Evaluation.</li> </ul> |
|          | Employee records a<br>Suggestion |                         |                                       |                                  | Suggestion<br>Submission | <ul> <li>If the Suggestion Number is already<br/>existing in draft status the SS user<br/>retrieves from the Suggestion<br/>Number 'Get Details' task button and<br/>makes necessary changes and<br/>submits for Evaluation</li> <li>The Suggestion thereby gets<br/>upgraded to Pending Evaluation</li> </ul>                                                                                                    |

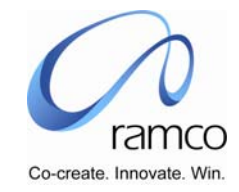

| Employee deletes a Suggestion |  | Suggestion<br>Submission | • SS User deletes the Suggestion if he feels that the same is not required                             |
|-------------------------------|--|--------------------------|----------------------------------------------------------------------------------------------------|
|                               |  |                          | <ul><li>any more.</li><li>SS User is enabled to delete only the suggestions in Draft Status.</li></ul> |

# Scenario 7:Self Service - Coordinator Evaluates the Suggestion

| Sl.<br># | FLOW OF EVENTS                                                                       | PRIMARY<br>ACTOR(S<br>) | BUSINESS<br>COMPONENT                | ΑCTIVITY                                 | PAGE                         | FUNCTIONAL STEPS                                                                                                    |
|----------|--------------------------------------------------------------------------------------|-------------------------|--------------------------------------|------------------------------------------|------------------------------|----------------------------------------------------------------------------------------------------|
| 1.       | SS User (Coordinator)<br>Evaluates the Suggestion<br>recorded by the SS<br>Employees | Coordinat<br>ors        | Staff<br>Suggestion-<br>Self Service | Staff<br>Suggestio<br>n- Self<br>Service | Suggestion<br>Administration | <ul> <li>Coordinator conducts a search using<br/>the one or more of search filters and<br/>clicks on the multi-line hyperlink of<br/>Suggestion Number to Evaluate a<br/>Suggestion.</li> <li>All Suggestions with the status<br/>Pending Evaluation are displayed in<br/>the multiline w r to the search<br/>option.</li> </ul> |

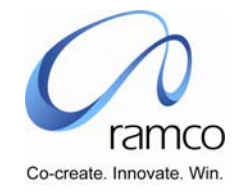

|    | Coordinat<br>ors | Staff<br>Suggestion-<br>Self Service | Staff<br>Suggestio<br>n- Self<br>Service | Suggestion<br>Administration | <ul> <li>Coordinator scrutinizes the<br/>Suggestion details recorded by the<br/>administrators for employees and on<br/>realizing the significance of the same<br/>selects the Action Status combo to<br/>'To Be Implemented' and enters the<br/>details of Tangible Benefits of his<br/>justification and then enters awards<br/>the employee if the Suggestion is<br/>good for the Organization.</li> <li>Coordinator Submits the Evaluation.</li> <li>The Suggestor gets a mail<br/>notification that his Suggestion is<br/>Evaluated and considered for<br/>Implementation.</li> </ul> |
|----|------------------|--------------------------------------|------------------------------------------|------------------------------|----------------------------------------------------------------------------------------------------|
| 2. | Coordinat<br>ors | Staff<br>Suggestion-<br>Self Service | Staff<br>Suggestio<br>n- Self<br>Service | Suggestion<br>Administration | <ul> <li>Coordinator scrutinizes the suggestion details displayed in the page and selects that the Suggestion is 'Not to Be Implemented' and substantiates the reason for the same and submits the evaluation.</li> <li>Suggestor gets a mail notification that his Suggestion is Evaluated and not considered for Implementation.</li> </ul>                                                                                                    |
|    | Coordinat<br>ors | Staff<br>Suggestion-<br>Self Service | Staff<br>Suggestio<br>n- Self<br>Service | Suggestion<br>Administration | <ul> <li>Coordinator at a later point of time<br/>feels that the Suggestion can be<br/>implemented and tags it as 'To Be<br/>Implemented'</li> <li>Suggestor gets a mail notification<br/>that his suggestion is evaluated<br/>considered for Implementation.</li> </ul>                                                                                                    |

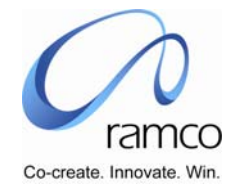

| 3. | Coordinat<br>ors | Staff<br>Suggestion-<br>Self Service | Staff<br>Suggestio<br>n- Self<br>Service | Suggestion<br>Administration | <ul> <li>Coordinator Evaluates the<br/>Suggestion and selects the Action<br/>Status as Pending 2<sup>nd</sup> Level<br/>Evaluation.</li> </ul>                                                                                                    |
|----|------------------|--------------------------------------|------------------------------------------|------------------------------|----------------------------------------------------------------------------------------------------|
|    | Coordinat<br>ors | Staff<br>Suggestion-<br>Self Service | Staff<br>Suggestio<br>n- Self<br>Service | Suggestion<br>Administration | <ul> <li>Coordinator takes up the respective<br/>Suggestion and evaluates the same<br/>and tags 'To be implemented'.</li> <li>Suggestor gets a mail notification<br/>that is Suggestions Evaluated and<br/>considered for Implementation.</li> </ul> |

# Scenario 8: Self Service Employee Views the Suggestion

| SL.<br># | FLOW OF EVENTS                                                                                                    | Primary<br>Actor(s<br>)        | BUSINESS<br>COMPONENT                 | ΑCTIVITY               | PAGE             | FUNCTIONAL STEPS                                                                                                    |
|----------|----------------------------------------------------------------------------------------------------|--------------------------------|---------------------------------------|------------------------|------------------|----------------------------------------------------------------------------------------------------|
| 1.       | SS User / Coordinator<br>views the Suggestion<br>recorded by the<br>Administrators on behalf<br>of employees and<br>Suggestions recorded by<br>the Self Service<br>employees thru<br>Suggestion Submission | SS Users /<br>Coordinat<br>ors | Staff<br>Suggestion –<br>Self Service | View<br>Suggestio<br>n | View Suggestions | <ul> <li>SS User conducts a search using the<br/>one or more of search filters and<br/>clicks on the multi-line hyperlink of<br/>Suggestion Number to View a<br/>Suggestion.</li> </ul> |

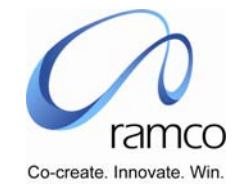

|  |  |  | • On selecting the Suggestion Number  |
|--|--|--|---------------------------------------|
|  |  |  | hyperlink in the multiline the        |
|  |  |  | respective Suggestion details are     |
|  |  |  | displayed in the detail page with the |
|  |  |  | Coordinator's Evaluation if exists.   |
|  |  |  |                                       |

www.RamcoAviation.com

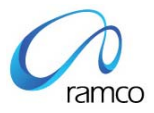

# Corporate Office and R&D Center

Ramco Systems Limited, 64, Sardar Patel Road, Taramani Chennai – 600 113, India Tel: +91 (44) 2235 4510. Fax +91 (44) 2235 2884 www.ramco.com